# 录像机异常报警声取消操作指导

一、录像机首次使用

### 1.录像机未装硬盘引起报警

如果不打算装硬盘,可进入到主菜单—系统配置—异常配置—异常类型,将异常类型选为硬盘错误,对应的声音警告打钩取消,点击应用。(如果录像机没有识别到硬盘,会产生报警)

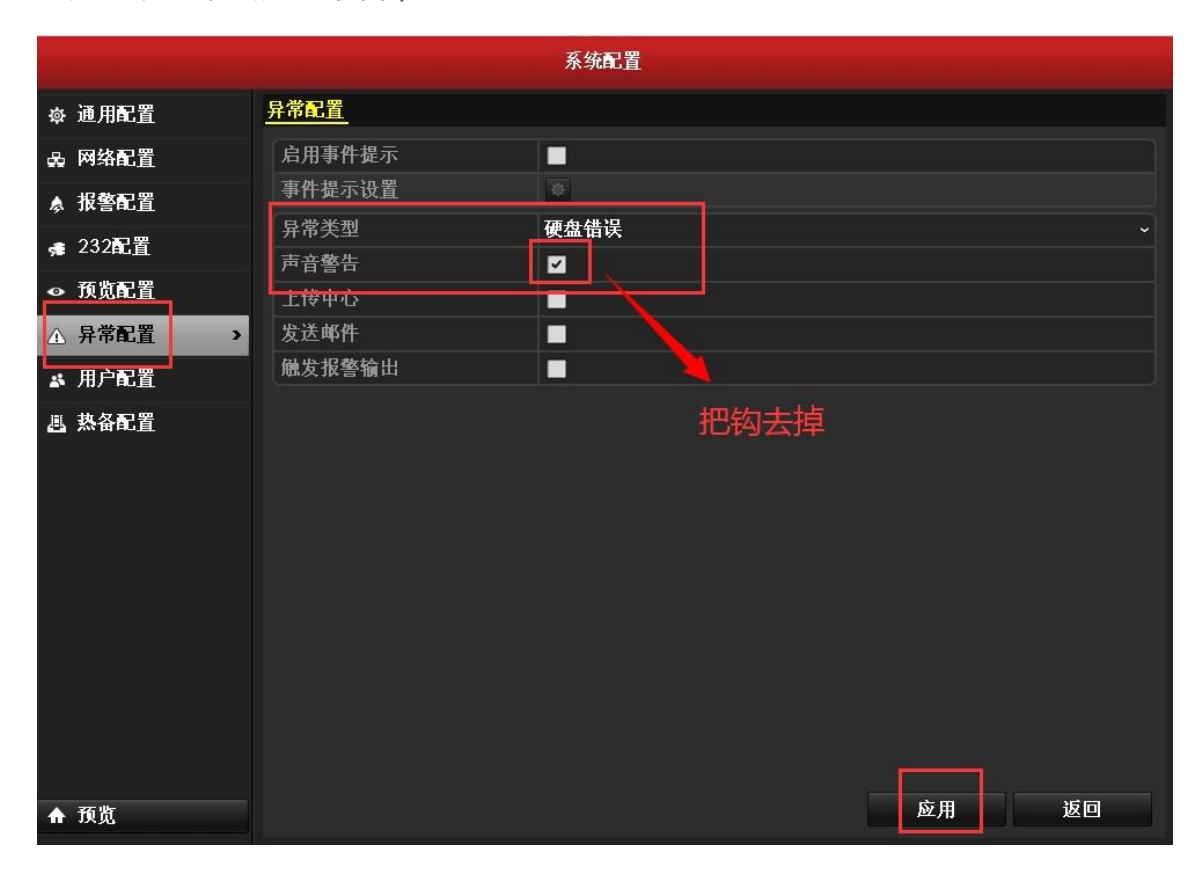

## 2.硬盘未初始化引起报警

进入主菜单—硬盘管理—基本配置,选中硬盘进行初始化操作即可。

|                   | 硬盘管理 |          |    |     |    |        |         |    |    |    |
|-------------------|------|----------|----|-----|----|--------|---------|----|----|----|
| 基本配置              | 硬盘信息 | <u>.</u> |    |     |    |        |         |    |    |    |
| <sub>章</sub> 高级配置 | 盘号   | 容量 .     | 状态 |     | 属性 | -类型 -  | 剩余空间-—- | 盘组 | 编辑 | 删除 |
|                   |      | OMB      | 正常 |     | 只读 | Unknow | . OMB   | 0  | -  |    |
|                   |      |          |    |     |    |        |         |    |    |    |
|                   |      |          |    |     |    |        |         |    |    |    |
|                   |      |          |    |     |    |        |         |    |    |    |
|                   |      |          |    |     |    |        |         |    |    |    |
|                   |      |          |    |     |    |        |         |    |    |    |
|                   |      |          |    |     |    |        |         |    |    |    |
|                   |      |          |    |     |    |        |         |    |    |    |
|                   |      |          |    |     |    |        |         |    |    |    |
|                   |      |          |    |     |    |        |         |    |    |    |
|                   |      |          |    |     |    |        |         |    |    |    |
|                   |      |          |    |     |    |        |         |    |    |    |
|                   |      |          |    |     |    |        |         |    |    |    |
|                   | 总容量  |          |    | OMB |    |        |         |    |    |    |
|                   | 总剩余  | 容量       |    | 0MB |    |        |         |    |    |    |
| ♠ 预览              |      |          |    |     |    | 泰加     | 初始代     |    | 返回 |    |

# 二、录像机已经使用一段时间

#### 1.硬盘异常引起报警

进入主菜单-硬盘管理--基本配置,查看硬盘的状态是否正常。如果识别不到或者异常,说明硬盘目前有故障。

建议在关机状态下重新插拔一下硬盘,在系统维护-硬盘检测-坏道检测中检测硬盘是否有坏道,或更换其他的监控级硬盘进行测试

| 硬盘管理     |              |        |           |             |           |          |  |  |  |
|----------|--------------|--------|-----------|-------------|-----------|----------|--|--|--|
| ◎ 基本配置 > | <u>硬盘信息</u>  |        |           |             |           |          |  |  |  |
|          | ■盘号 容量       | 状态     | 属性        | 类型          | 剩余空间      | 盘组 编辑 删除 |  |  |  |
| ◎ 高级配置   | 3 1863.02    | 2GB 正常 | 可读写       | 本地          | 1862.00GB | 1 📝 -    |  |  |  |
|          |              |        |           |             |           |          |  |  |  |
|          |              |        |           |             |           |          |  |  |  |
|          |              |        |           |             |           |          |  |  |  |
|          |              |        |           |             |           |          |  |  |  |
|          |              |        |           |             |           |          |  |  |  |
|          |              |        |           |             |           |          |  |  |  |
|          |              |        |           |             |           |          |  |  |  |
|          |              |        |           |             |           |          |  |  |  |
|          | 总容量          |        | 1863.02GB |             |           |          |  |  |  |
|          | 总剩余容量        |        | 1862.00GB |             |           |          |  |  |  |
|          |              |        |           |             |           |          |  |  |  |
|          |              |        |           |             |           |          |  |  |  |
| ♠ 预览     |              |        |           | 添加          | 初始化       | 返回       |  |  |  |
|          |              |        | 系统维护      |             |           |          |  |  |  |
| ● 系统信息   | S.M.A.R.T.配置 | 坏道检测   |           |             |           |          |  |  |  |
| ✿ 日志信息   | 硬盘号          | 1      |           | ~ 关键区检测     | 则         | ~ 检测     |  |  |  |
| ** 配置操作  |              |        | 硬组        | 自容量 01      | MB        |          |  |  |  |
| ★ 版本升级   |              |        | 块         | 10 量容量      | MB        |          |  |  |  |
| 础 缺省配置   |              |        | 状; 状; 供;  | 态 未<br>误数 0 | 检测        |          |  |  |  |
| 品 网络检测   |              |        |           | 错误信息        | 暂停        | 取消       |  |  |  |
| ◇ 硬盘检测 > |              |        |           |             |           |          |  |  |  |
|          |              |        |           |             |           |          |  |  |  |
|          |              |        |           |             |           |          |  |  |  |
|          | ■ 良好         |        |           |             |           |          |  |  |  |
|          | ■损坏          |        |           |             |           |          |  |  |  |
|          | ──屏蔽         |        |           |             |           |          |  |  |  |
|          |              |        |           |             |           |          |  |  |  |

# 2.事件异常引起报警

进入到系统配置-异常配置—异常类型,将异常类型每个选项,对应的声音警告 打钩取消,点击应用。去掉哪个类型,录像机不再报警,那就说明是该原因引起 的报警,再针对原因做相应处理。(如果急着关掉声音,可以把异常类型改成全部类型,然后把声音警告打勾应用一下,再取消打勾应用一下)

|               |               | 系统配置                                        |      |
|---------------|---------------|---------------------------------------------|------|
| ☞ 通用配置        | <u> 异常配置</u>  |                                             |      |
| 品 网络配置        | 启用事件提示        |                                             |      |
| ▲ 报警配置        | 事件提示设置        |                                             |      |
| ∉ 232配置       | 异常类型<br>      | 便盘满<br>———————————————————————————————————— |      |
|               | 一户日書市<br>上传中心 |                                             |      |
| ▲ 异常配置 →      | 发送邮件          |                                             |      |
| ▲ 用户配置        | 触发报警输出        |                                             |      |
| <b>些 茶名配置</b> |               |                                             |      |
| ♠ 預览          |               |                                             | 应用返回 |

## 3.设置了事件侦测引起报警

进入通道管理—移动侦测/遮挡报警/报警输入,看是否有启用这些功能。如果启 用了,可以取消处理方式里对应的声音警告。也就是说,有些报警是因为我们开 启了对应的报警功能。以移动侦测为例,可以在通道管理-移动侦测-处理方式里 面检查声音警告有没有打勾。

|         | 通道管理                       |  |
|---------|----------------------------|--|
| ■ 通道配置  | 移动侦测                       |  |
| ø OSD配置 | 通道选择  模拟通道 1               |  |
| 会图像配置   |                            |  |
| ₩ 云台配置  | ■ 弾出报警画面                   |  |
| ▲ 移动侦测  | ◎声音警告                      |  |
| ◎ 遮盖配置  |                            |  |
| ₩ 遮挡报警  | ■ 友 本 単 作<br>■ 抓 図 ト 任 FTP |  |
| ⑦ 视频丢失  | ■税发报警输出                    |  |
|         |                            |  |
|         |                            |  |
|         |                            |  |
|         |                            |  |
|         |                            |  |
|         | 应用 确定 取消                   |  |
|         |                            |  |

如果按照上述排查还是无法定位问题,可以进入系统维护—日志信息—日志搜

|               |           |      |    | 系统维护      |     |          |    |     |  |  |
|---------------|-----------|------|----|-----------|-----|----------|----|-----|--|--|
| ● 系统信息        | 日志捜索      | 日志导出 |    |           |     |          |    |     |  |  |
| ☐ 日志信息 >      | 开始时间      | l    | 2  | 019-12-24 |     | 00:00:00 |    | 9   |  |  |
| い 配置操作        | 结束时间      | l    | 2  | 019-12-24 |     | 23:59:59 |    | C   |  |  |
| ↑ 版本升级        | 主类型       |      | E  | と部类型      |     |          |    | ~   |  |  |
|               | ✓次类型      |      |    |           |     |          |    | Ê   |  |  |
| ➡ 缺省配置        | ☑报警输      | iλ   |    |           |     |          |    |     |  |  |
| <b>员 网络检测</b> | ☑报警输      | ì出   |    |           |     |          |    |     |  |  |
| の 硬盘检测        | ☑移动位      | i测开始 |    |           |     |          |    |     |  |  |
|               | ☑移动侦测结束   |      |    |           |     |          |    |     |  |  |
|               | ☑遮挡报警开始   |      |    |           |     |          |    |     |  |  |
|               | ☑ 進挡报警结束  |      |    |           |     |          |    |     |  |  |
|               | 序号        | 主类型  | 记录 | 时间        | 次类型 | 参数类型     | 播放 | 详细信 |  |  |
|               |           |      |    |           |     |          |    |     |  |  |
|               |           |      |    |           |     |          |    |     |  |  |
|               |           |      |    |           |     |          |    |     |  |  |
|               |           |      |    |           |     |          |    |     |  |  |
|               |           |      |    |           |     |          |    |     |  |  |
|               |           |      |    |           |     |          |    |     |  |  |
|               | 共0项 第1/1页 |      |    |           |     |          |    | +   |  |  |
|               |           |      |    |           |     |          |    |     |  |  |
| ♠ 预览          |           |      |    |           | 导出  | 搜索       |    | 返回  |  |  |

索,选择录像机报警的时间段搜索日志,通过日志查看什么原因引起报警。